#### **Tutoriel** *Adepartementnord.org* Ajouter une actu

Pages concernées «Actus», «Actus AssFam» et «ActusAdhérent»

#### **ETAPE #01**

Rendez-vous sur suddepartementnord.org/wp-admin

Se connceter avec id : syndiacatsud mdp : \*\*\*\*\*\*

| Solidaires Good                                                                                                    |  |
|----------------------------------------------------------------------------------------------------|--|
| Identifiant<br>adminsyndiacatsud<br>Mot de passe                                                                                                  |  |
| <ul> <li>Se souvenir de moi</li> <li>Se connecter</li> </ul> Mot de passe oublié ? <ul> <li>Action sur Syndicat SUD   Département Nord</li> </ul> |  |

#### **ETAPE #02**

# A Cliquer sur l'onglet ARTICLES B Cliquer sur «ajouter»

|                   |                                                                                                    |                    |                                   |                     |           | Suldtation     |  |
|-------------------|----------------------------------------------------------------------------------------------------|--------------------|-----------------------------------|---------------------|-----------|----------------|--|
| Tableau de bord   | Articles Ajouter B                                                                                                    |                    |                                   |                     |           |                |  |
| Articles A        | Tous (10)   Publiés (10)                                                                                              |                    |                                   |                     |           |                |  |
| is les articles   | Actions groupées ~ Appliquer                                                                                          | Toutes les dates 🗸 | Toutes les catégories 🗸           | Tous les scores SEO | ∽ Filtrer |                |  |
| uter              | □ Titre                                                                                                    | Auteur             | Catégories                        | Étiquettes          |           | Date           |  |
| égories<br>uettes | Un nouveau site internet<br>Syndicat sud departement nord de la                                                       | adminsyndicatsud   | Actu copinage, Actu<br>Principale | _                   | _         | 17/08<br>07 mi |  |
| Médias            | france 1 Syndicat sud departement nord<br>de la france 2 Syndicat sud departement<br>nord de la france 3 Syndicat sud |                    |                                   |                     |           | Publi          |  |
| Pages             | departement nord de la france 4 Syndicat                                                                              |                    |                                   |                     |           |                |  |
| Contact           | Syndicat sud departement nord de la                                                                                   |                    |                                   |                     |           |                |  |
| Commentaires      | série de rencontres                                                                                                   |                    |                                   |                     |           |                |  |
|                   |                                                                                                    |                    |                                   |                     |           |                |  |

Adhérents
 ✓ Extensions
 In Réglages
 ✓ Outils
 ✓ Apparence
 ✓ Apparence
 ✓ Extensions
 ✓ Extensions
 ✓ Apparence
 ✓ Extensions
 ✓ Extensions
 ✓ Extensions
 ✓ Apparence
 ✓ Extensions
 ✓ Extensions
 ✓ Extensions
 ✓ Extensions
 ✓ Extensions
 ✓ Extensions
 ✓ Apparence
 ✓ Extensions
 ✓ Extensions
 ✓ Extensions
 ✓ Extensions
 ✓ Extensions
 ✓ Extensions
 ✓ Extensions
 ✓ Extensions
 ✓ Extensions
 ✓ Extensions
 ✓ Extensions
 ✓ Extensions
 ✓ Extensions
 ✓ Extensions
 ✓ Extensions
 ✓ Extensions
 ✓ Extensions
 ✓ Extensions
 ✓ Extensions
 ✓ Extensions
 ✓ Extensions
 ✓ Extensions
 ✓ Extensions
 ✓ Extensions
 ✓ Extensions
 ✓ Extensions
 ✓ Extensions
 ✓ Extensions
 ✓ Extensions
 ✓ Extensions
 ✓ Extensions
 ✓ Extensions
 ✓ Extensions
 ✓ Extensions
 ✓ Extensions
 ✓ Extensions
 ✓ Extensions
 ✓ Extensions
 ✓ Extensions
 ✓ Extensions
 ✓ Extensions
 ✓ Extensions
 ✓ Extensions
 ✓ Extensions
 ✓ Extensions
 ✓ Extensions
 ✓ Extensions
 ✓ Extensions
 ✓ Extensions
 ✓ Extensions
 ✓ Extensions
 ✓ Extensions
 ✓ Extensions
 ✓ Extensions
 ✓ Extensions
 ✓ Extensions
 ✓ Extensions
 ✓ Extensions
 ✓ Extensions

17/08

06 m

Publi

#### **ETAPE #03**

A Définir un titre
 B Selectionner la categorie
 (La catégorie enverra directement l'actu dans la page qui lui correspond)

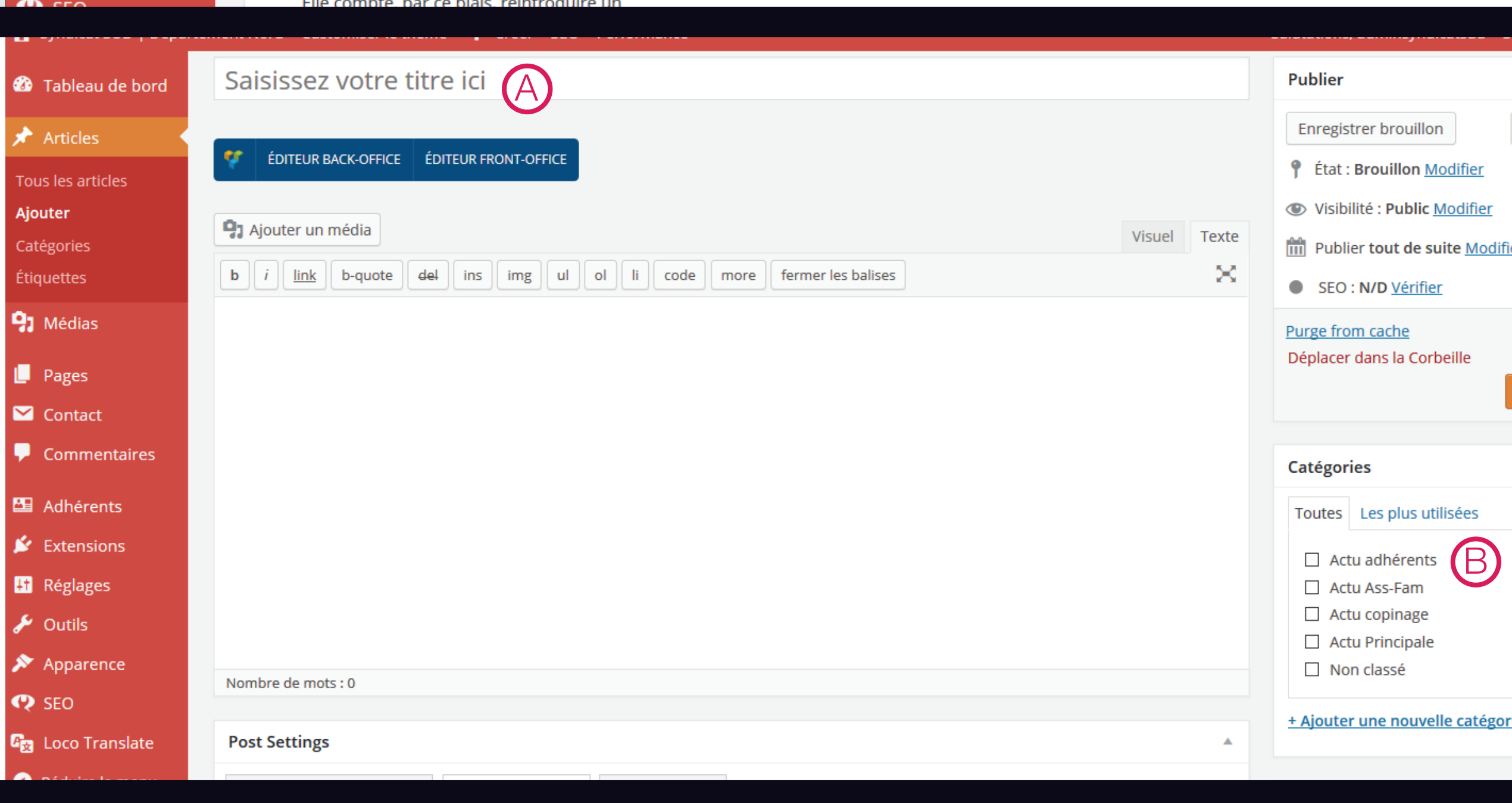

## **ETAPE #04**

A Définir une image à la une,
 cette image sera afficher en image
 d'illustartion sur les pages actus.

B Cliquer sur «single settings»

C Cocher «enable comments» pour autoriser les commentaires sur cette article

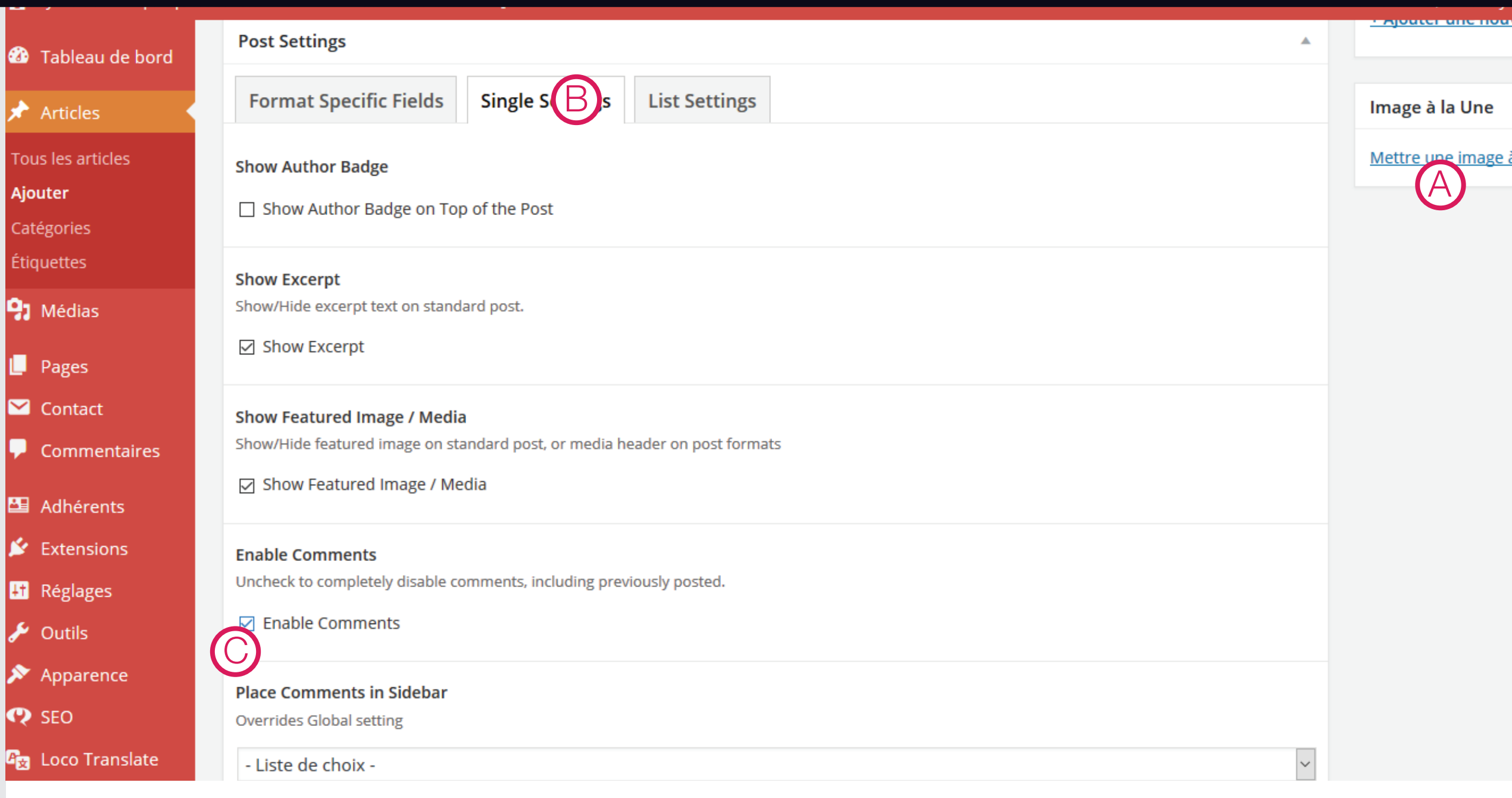

## **ETAPE #05**

A jouter le contenu de votre article dans le champ A en mode visuel vous pouvez y inserer du texte, ajouter une image avec «ajouter un media» ou ajouter une vidéo en collant l'adresse.

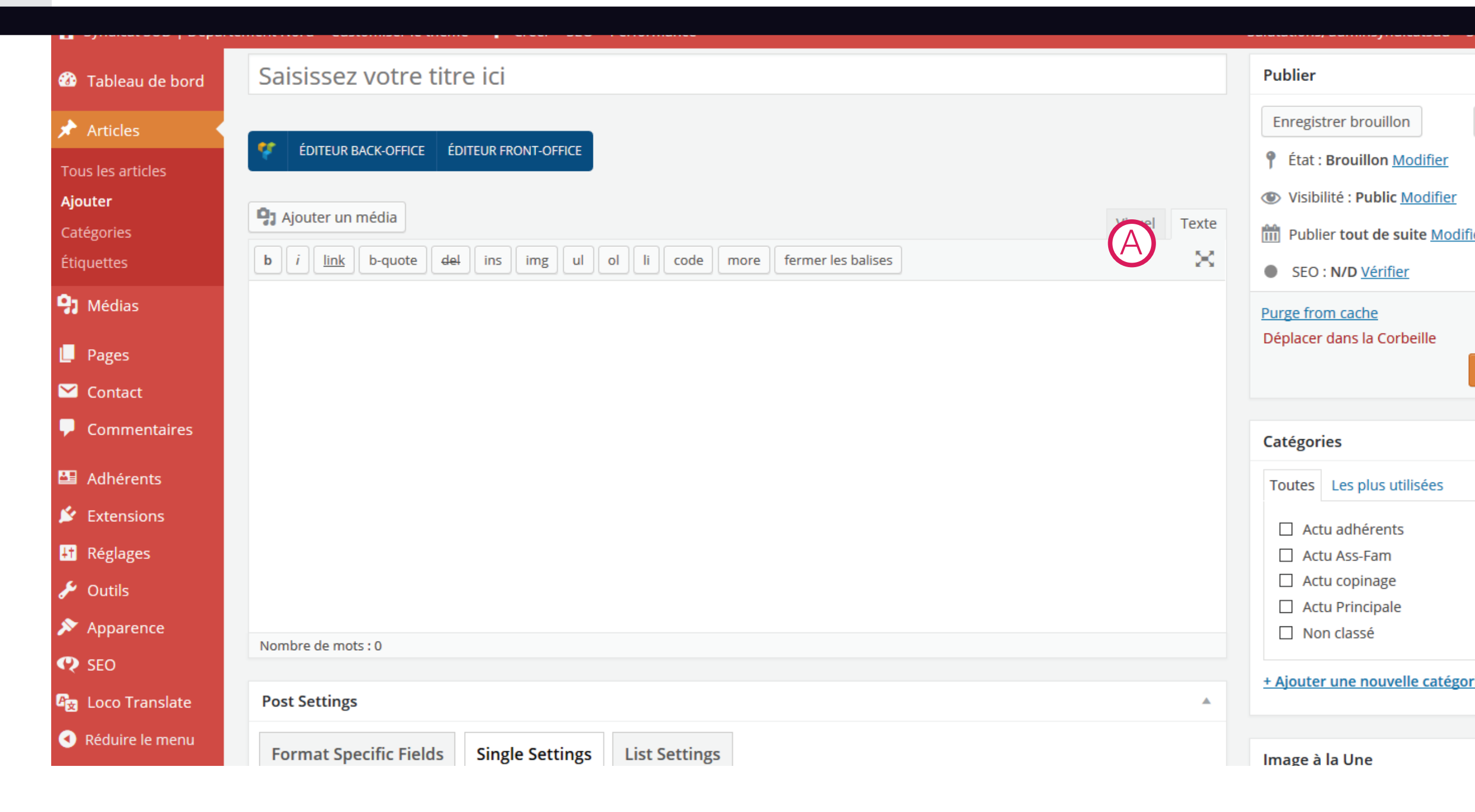

## **ETAPE #06**

A L'editeur de texte possède tous les fonctionnalités standard. Gras, italic, liens, justification, couleur, taille... Des paramètres de titres ont aussi été défini dans la liste «paragraphe» Titre de 1 à 6 du plus imposant au plus discret

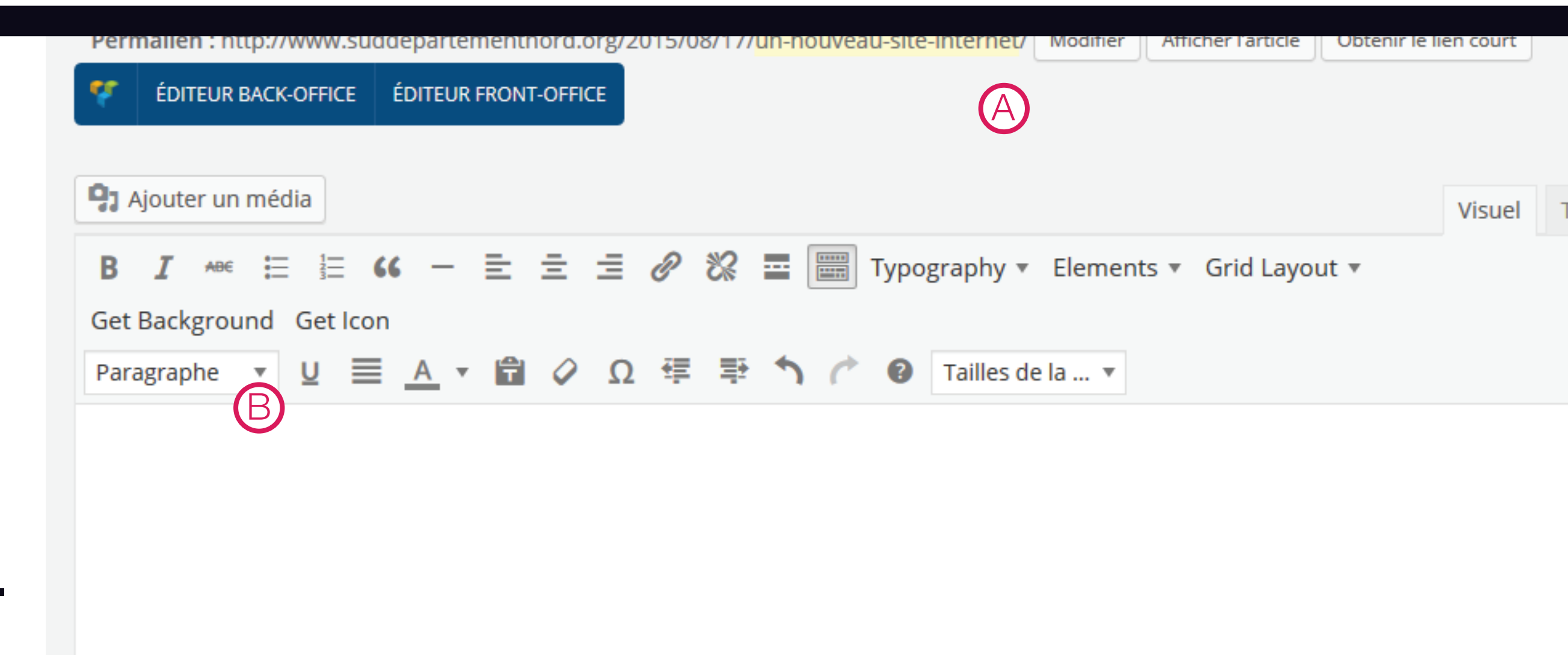

## **ETAPE #07**

Une fois terminer vous pouvez

Avoir un apercu

BEnregistrer sans publier

OPublier directement sur le site

# **ETAPE #08**

Attention si l'article fais partie des actus adherents.

Cocher les cases «yes, protect...»

et la case «visiteur».

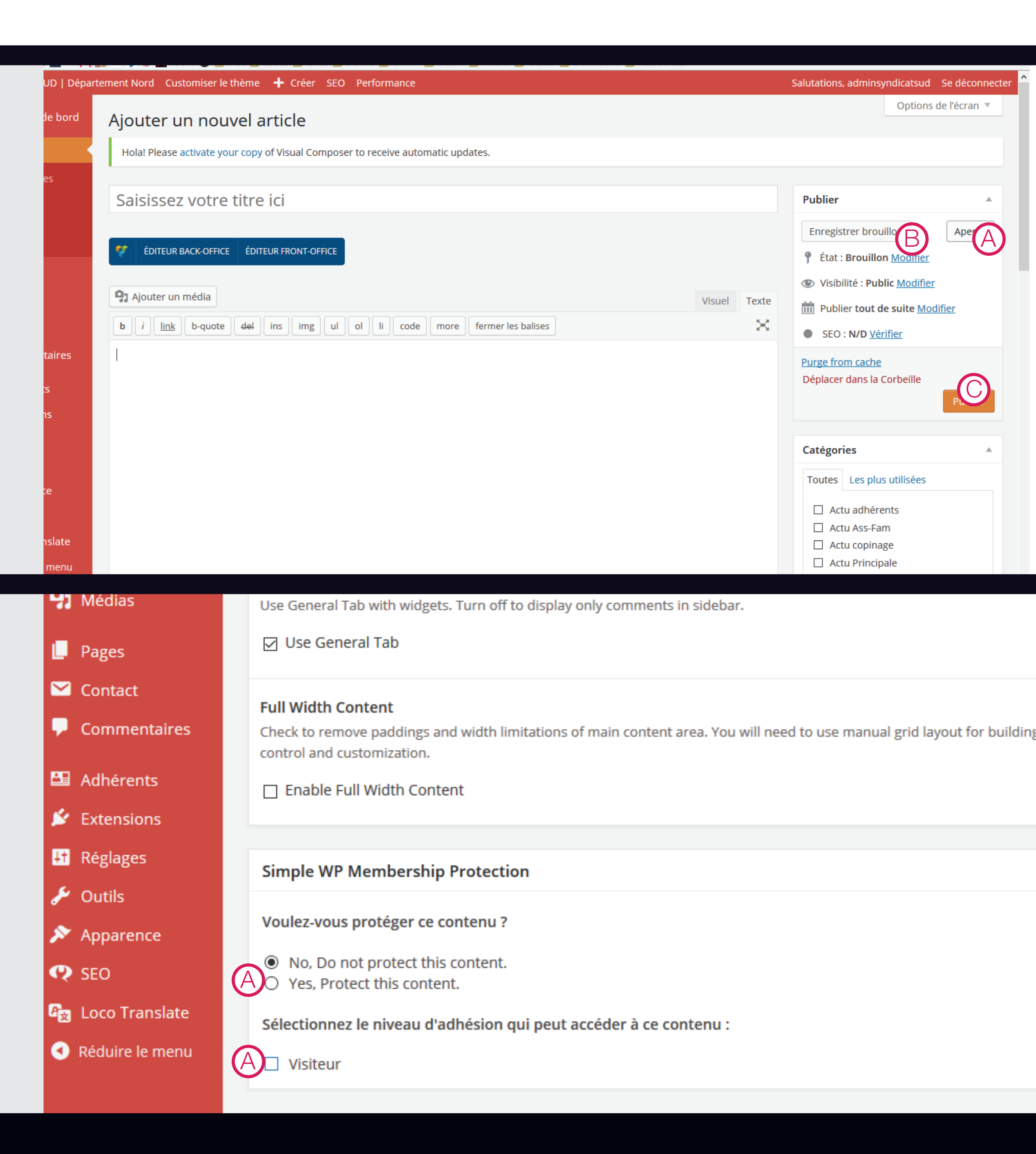